## How to be successful with Parchment

## Carol Call ccall@logickey.com

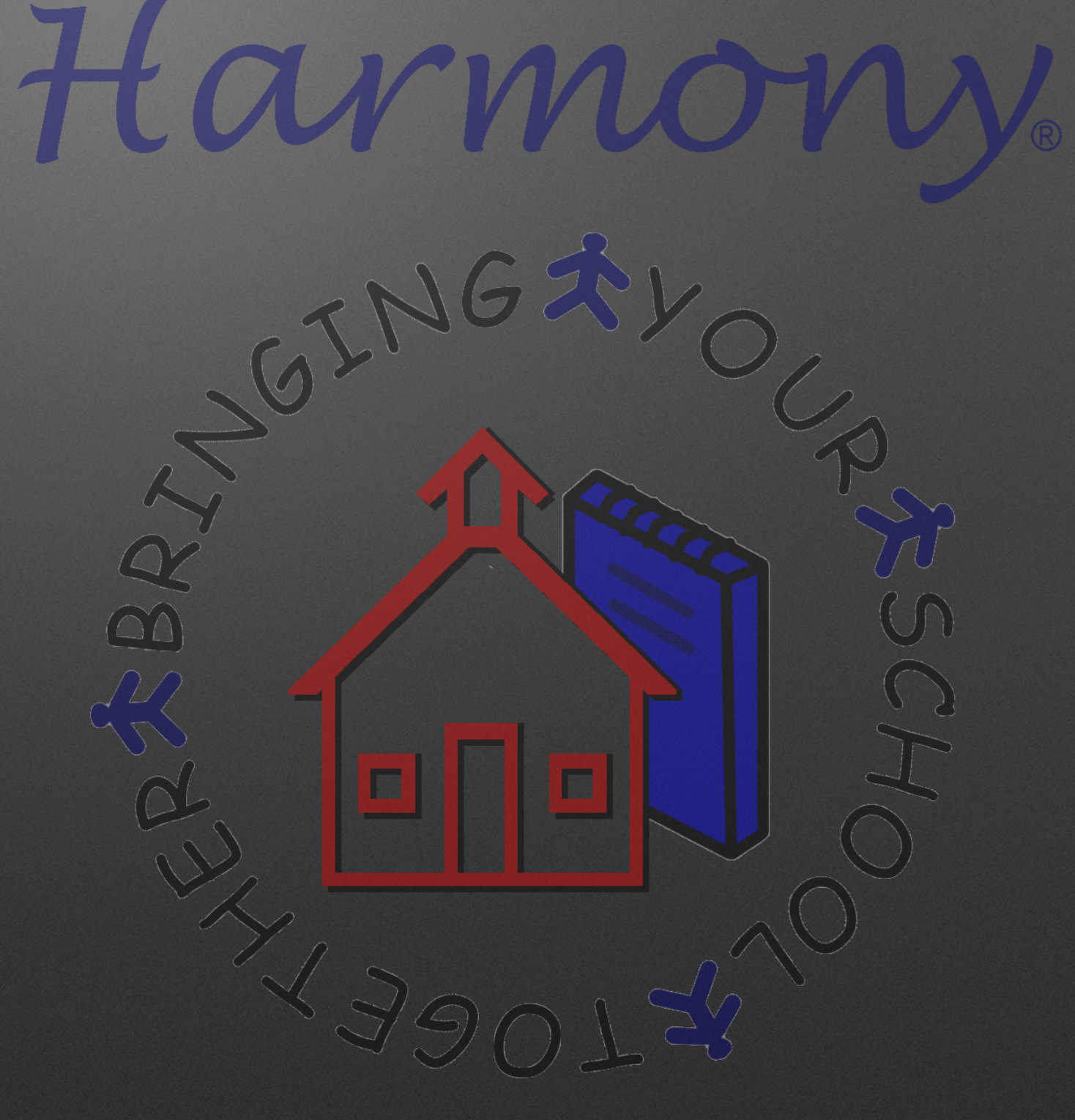

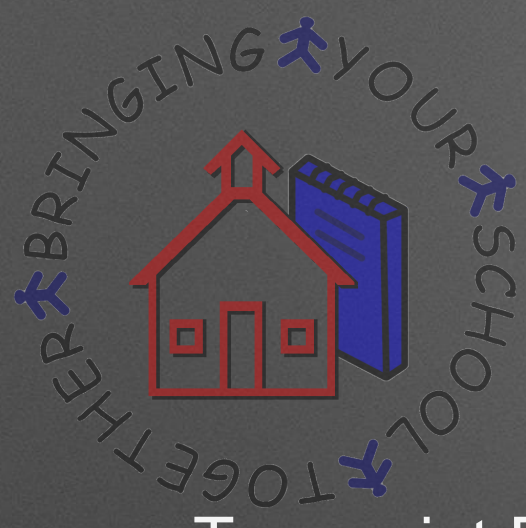

## Agenda

- Transcript Profile settings
- Master Courses
- Dual Credit Classes
- Immunization dates
- Test scores
- Assigning Graduation Dates to Senior Transcripts
- Uploading transcripts to Parchment

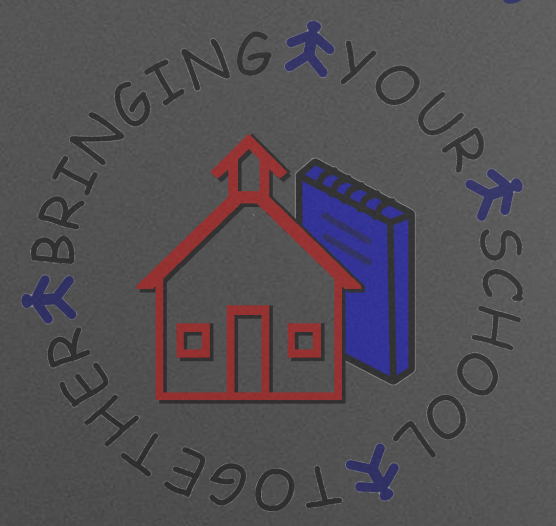

## **Transcript Profile**

 Once the Transcript Profile is set up, it can be viewed and edited in Office Use...System Settings by touching the "Transcript Profile".

- Select "Yes" or "No" for each item that is possible to have listed on your transcripts. These items can be changed at any point by editing this profile.
- Make sure to add the Parchment Consumer Key and Secret to the Transcript Profile so that transcripts can be uploaded to Parchment

LER \* BRIN,

**Transcript Profile** 

Close

Save

S

| Transcript profile                                        |            |  |  |  |  |  |
|-----------------------------------------------------------|------------|--|--|--|--|--|
| Indicate if you want the data displayed on the transcript |            |  |  |  |  |  |
| GPA                                                       | ◉ Yes © No |  |  |  |  |  |
| Class Rank                                                | ◉ Yes © No |  |  |  |  |  |
| Weighted GPA                                              | ◉ Yes © No |  |  |  |  |  |
| Weighted Class Rank                                       | ◉ Yes © No |  |  |  |  |  |
| Work in progress                                          | ◉ Yes © No |  |  |  |  |  |
| Course Numbers<br>(Description will already be included)  | O Yes 🖲 No |  |  |  |  |  |
| Dual Credit Information                                   | ◉ Yes © No |  |  |  |  |  |
| Yearly attendance                                         | © Yes      |  |  |  |  |  |
| Graduation Track                                          | ◉ Yes © No |  |  |  |  |  |
| Career Path                                               | ◉ Yes © No |  |  |  |  |  |
| Signature Line                                            | ◉ Yes © No |  |  |  |  |  |

| Enrollment History                                                                       | Yes   | © No |   |  |  |
|------------------------------------------------------------------------------------------|-------|------|---|--|--|
| ISTEP                                                                                    | Yes   | © No |   |  |  |
| ECA                                                                                      | Yes   | © №  |   |  |  |
| ACT                                                                                      | © Yes | ◎ No |   |  |  |
| PSAT                                                                                     | Yes   | © No |   |  |  |
| SAT                                                                                      | Yes   | © No | - |  |  |
| SATII                                                                                    | Yes   | © №  |   |  |  |
| AP                                                                                       | Yes   | © No |   |  |  |
| Accuplacer                                                                               | Yes   | © №  |   |  |  |
| CEEBACT Code<br>(identifier assigned by the College<br>Entrance Examining Board and ACT) |       |      |   |  |  |
| Parchment Consumer Key<br>(this is obtained from Parchment)                              |       |      |   |  |  |
| Parchment Consumer Secret<br>(this is obtained from Parchment)                           |       |      |   |  |  |

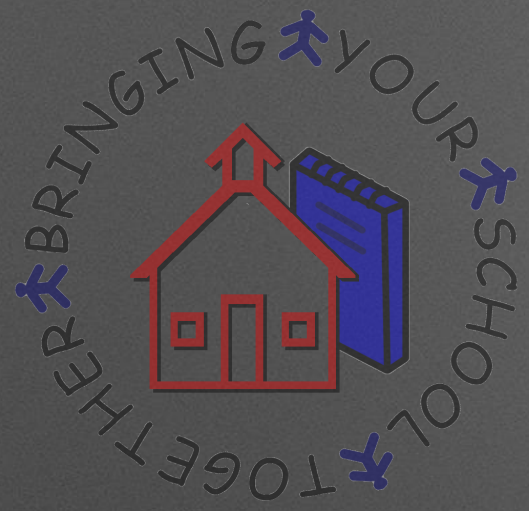

## Master Courses

- Master courses must be entered in your database with either the state defined subject code as your course number or must have the state subject code on the master course document. This is set on your System Profile.
- When changing course number for the next year, do not remove the course from the master course list. This will cause issues with Parchment and 4 yr plans.

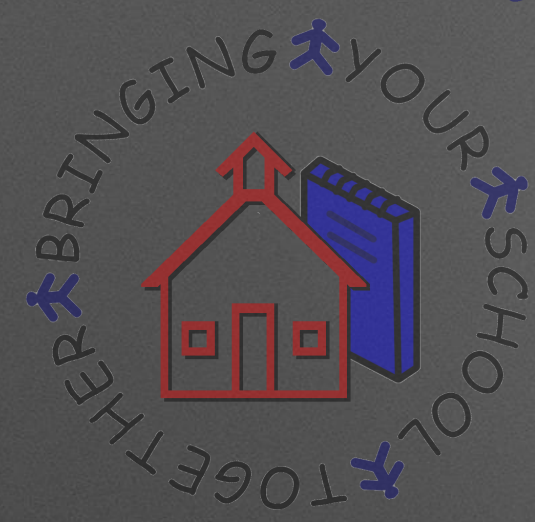

## Master Courses

| Somewhere C                |                   |                           |          |
|----------------------------|-------------------|---------------------------|----------|
| Course Document            |                   | Include in<br>class rank: | Ves 🗖 No |
| School year:               | 2015-2016 🔻       | Vocational:               | Tes 🖉    |
| Course num:                | 1002              | HS credit                 | Yes      |
| Description:               | English 9         |                           |          |
| Course credits:            | 1                 | State level:              |          |
| Exclude from HS Credit     |                   | State subject:            | 1002     |
| Only necessary for JH Clas | ses in a HS Build | Department:               | 1        |
| Terms offered:             |                   | CIP Code:                 |          |
| Length:                    | 2 (in terms)      |                           |          |

- Enter the State subject code as shown. This will appear on the student class documents when the class has been created.
- Indiana High School Course Titles and Descriptions for 2016-2017

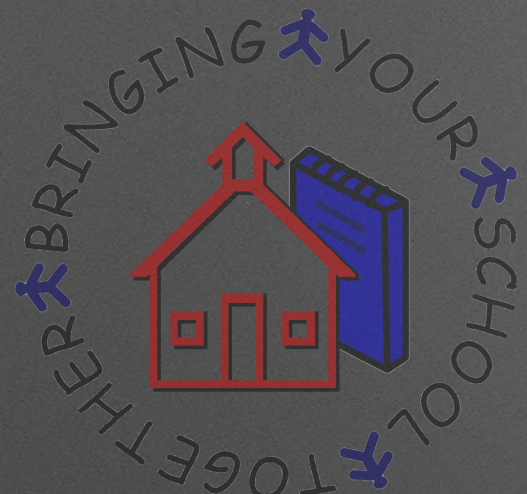

## **Dual Credit**

- To mark student classes as dual credit, go to Guidance... Class List. Checkmark the student classes that should be dual credit and then touch the "Assign Dual Credit" button.
- Select "Yes" for Dual Credit and then enter the post-secondary institution code, post-secondary course title, post-secondary credits and the Indiana course transfer library. Then touch "Apply Changes".

| Values you choose here will be updated on all selected student class documents. If you don't |            |  |  |  |  |
|----------------------------------------------------------------------------------------------|------------|--|--|--|--|
| hoose a value that field will not be up                                                      | dated.     |  |  |  |  |
| Dual credit:                                                                                 | 🔘 No 🔘 Yes |  |  |  |  |
| ost secondary institution code for DC                                                        | 2:         |  |  |  |  |
| Post secondary course title:                                                                 |            |  |  |  |  |
| Post secondary course credits:                                                               |            |  |  |  |  |
| ndiana Course Transfer Library:                                                              |            |  |  |  |  |
| v apply changes 🗙                                                                            | cancel     |  |  |  |  |

4

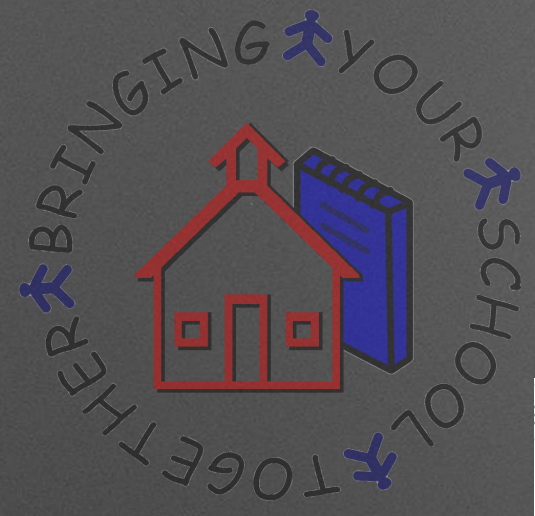

## **Dual Credit**

| alues you choose here will be updated<br>noose a value that field will not be upda | on all selected student o<br>ated. | class documents. If you don't        |
|------------------------------------------------------------------------------------|------------------------------------|--------------------------------------|
| Dual credit:                                                                       | 🔍 No 🔍 Yes                         |                                      |
| Post secondary institution code for DC:                                            | 44                                 | Post Secondary Institution<br>Number |
| Post secondary course title:                                                       | English Composition                | Course Title from CTL                |
| Post secondary course credits:                                                     | 3                                  | Course Credits from CTL              |
| Indiana Course Transfer Library:                                                   | ENGL 111                           | Course # from CTL                    |
| 💜 apply changes 🗙                                                                  | cancel                             |                                      |

#### View CTL By Institution Name

|   |               | -                   |              |                               |                  |                      |               |
|---|---------------|---------------------|--------------|-------------------------------|------------------|----------------------|---------------|
|   | CTL Home      | More About CTL      | View Course  | s By CTL Name View CTL By     | Institution Name | Printer Friendly CTL |               |
|   | Dual Credit a | nd Core 40 with Aca | demic Honors | Printable List of CTL Courses |                  |                      |               |
|   |               |                     |              |                               |                  |                      |               |
|   | Ivy Tech Co   | mmunity College     | of Indiana   | <b>•</b>                      |                  |                      |               |
|   |               |                     |              |                               |                  |                      |               |
|   | Select A      |                     |              |                               |                  |                      | PRINT         |
|   | Select A      |                     |              |                               |                  |                      |               |
|   | CTL Na        | ame                 |              | Course Title                  |                  | Course#              | Credits Notes |
| 1 | Liemer        | itary ocherar on    | onnony we    | and introductory one          | inition y i      | OHEM TO              |               |
|   | English       | Composition 1       |              | English Compos                | ition            | ENGL 111             | 3             |
| 4 |               |                     |              |                               |                  |                      |               |

•

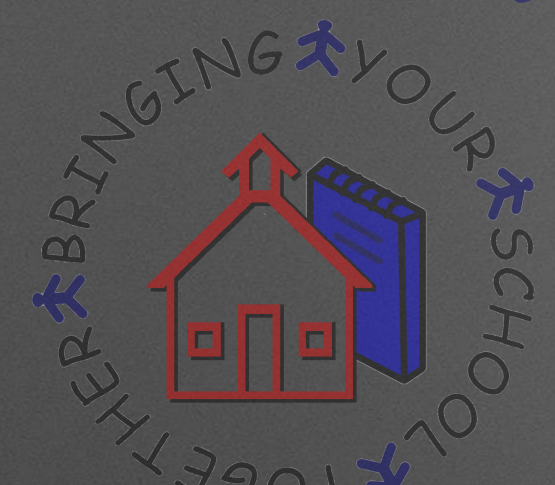

## **Core Transfer Library**

 To enable you to transfer college credits, Indiana has developed the Core Transfer Library (CTL) – a list of courses that will transfer among all Indiana public college and university campuses, assuming adequate grades.

All Core Transfer Library courses will meet the general education or free elective requirements of undergraduate degree programs, and a significant majority of CTL courses will also count as one-one equivalents to courses taught at your new campus.

- If you don't see the Post Secondary Institution Code data for the dual credit course on this website, please contact the institution awarding the dual credit and/or check the official transcript from that institution.
- Transfer IN.net Core Transfer Library

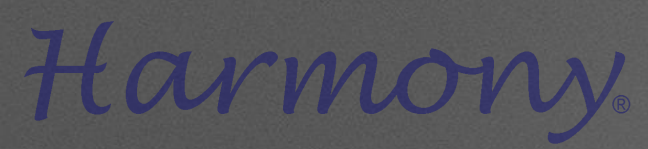

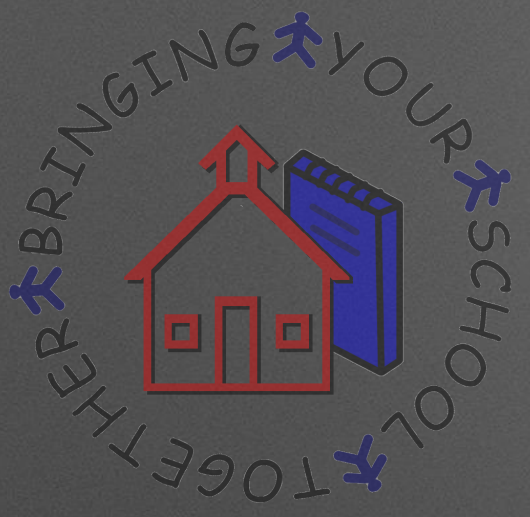

## **Dual Credit**

• The student class documents will then be listed in Guidance...Dual Credit Student Classes. In this view, the dual credit fields are listed in separate columns.

| I Collapse All            | Assign Dual                                                                     | Credit                                                                                                    |                                                                                                    |                                                                                                    |                                                                                                    |
|---------------------------|---------------------------------------------------------------------------------|----------------------------------------------------------------------------------------------------|----------------------------------------------------------------------------------------------------|----------------------------------------------------------------------------------------------------|----------------------------------------------------------------------------------------------------|
|                           |                                                                                 |                                                                                                    |                                                                                                    |                                                                                                    | show filters                                                                                                    |
| c                         | Search                                                                          | category search:                                                                                                    | - none selected -                                                                                                    |                                                                                                    |                                                                                                    |
| Grade                     | Letter Gr                                                                       | Sec Inst Course                                                                                                    | e Title Credits                                                                                                    | CTL                                                                                                    |                                                                                                    |
|                           |                                                                                 |                                                                                                    |                                                                                                    |                                                                                                    |                                                                                                    |
|                           |                                                                                 |                                                                                                    |                                                                                                    |                                                                                                    | select group 0                                                                                                    |
| 02 English 12 - Hill, Lau | ra S                                                                            |                                                                                                    |                                                                                                    |                                                                                                    | 3                                                                                                    |
| ma E 11                   | A-                                                                              | 88 DC                                                                                                    | Title secondary                                                                                                    | ICL                                                                                                    | >                                                                                                    |
|                           |                                                                                 |                                                                                                    | Credits                                                                                                    | Code                                                                                                    |                                                                                                    |
| di 9                      | В                                                                               | 88 DC                                                                                                    | Title secondary                                                                                                    | ICL                                                                                                    | >                                                                                                    |
|                           |                                                                                 |                                                                                                    | Credits                                                                                                    | Code                                                                                                    |                                                                                                    |
| 11                        | I                                                                               | 88 DC                                                                                                    | Title secondary                                                                                                    | ICL                                                                                                    | >                                                                                                    |
|                           |                                                                                 |                                                                                                    | credits                                                                                                    | Code                                                                                                    |                                                                                                    |
|                           | I Collapse All<br>Grade<br>02 English 12 - Hill, Lau<br>ma E 11<br>di 9<br>A 11 | I Collapse All Assign Dual<br>Search<br>Grade Letter Gr<br>02 English 12 - Hill, Laura S<br>ma E 11 A-<br>di 9 B<br>A 11 I | I Collapse All Assign Dual Credit<br>: Search category search:<br>Grade Letter Gr Sec Inst Course<br>02 English 12 - Hill, Laura S<br>ma E 11 A- 88 DC<br>di 9 B 88 DC<br>A 11 I 88 DC | I Collapse All Assign Dual Credit   I: Search category search: - none selected -   Grade Letter Gr Sec Inst Course Title Credits   O2 English 12 - Hill, Laura S   ma E 11 A- 88 DC Title secondary credits   di 9 B 88 DC Title secondary credits   A 11 I 88 DC Title secondary credits | I Collapse All Assign Dual Credit   I: Search category search: - none selected -   I: Grade Letter Gr Sec Inst Course Title Credits CTL   O2 English 12 - Hill, Laura S ma E 11 A- 88 DC Title secondary ICL credits Code   di 9 B 88 DC Title secondary ICL credits Code   A 11 I 88 DC Title secondary ICL credits Code |

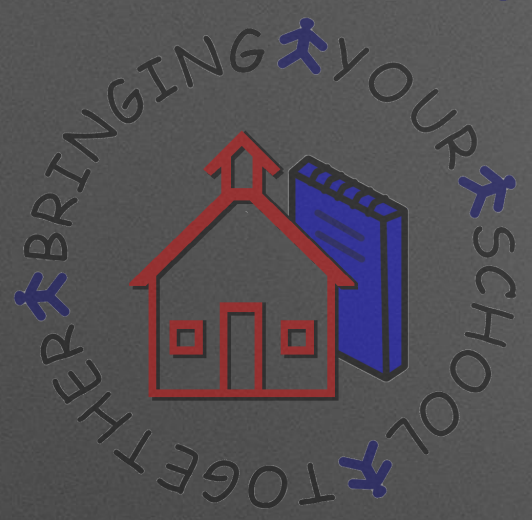

## Immunizations

 Watch date entry for immunizations. Dates not entered correctly will prevent a transcript from uploading successfully to Parchment.

| Immunization            | Trecord for Emm | a Diewei   |
|-------------------------|-----------------|------------|
| Immunizations complete: | CHIRP:          | Exempt:    |
| DTaP (0-7)              |                 | Hib        |
| 12/17/1997              |                 |            |
| 2/11/1998               |                 |            |
| 4/15/1998               |                 |            |
| 2/4/1999                |                 |            |
| 7/7/203                 |                 |            |
|                         |                 | Нер В      |
| TDaP (10-65)            |                 | 10/16/1997 |
| 3/8/2010                |                 | 11/20/1997 |
|                         |                 | 4/15/1998  |
|                         |                 |            |
|                         |                 | Нер А      |
|                         |                 | 3/8/2010   |

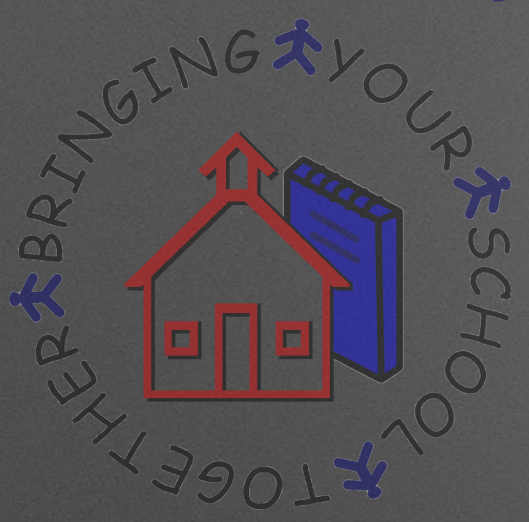

## **Test Scores**

- It is recommended that you import test scores to Harmony. Test scores require date taken and all fields completed.
- The College Board does not send PSAT/NMSQT or PSAT 10 scores to colleges.
- These scores are not intended to be part of college admission decisions. They should not be included on student transcripts that will be reproduced and sent to colleges unless the student (if 18 or older) or parent/guardian has granted permission.
- <u>College Board Scores</u>

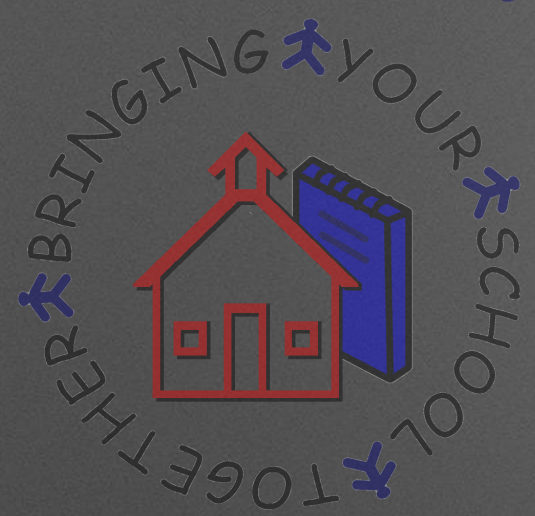

## **Test Scores**

 AP Test scores must be updated before you send transcripts to Parchment. To see these, go to Guidance...Standardized Tests and touch the "Filter" link to only display the AP scores. To send tests to Parchment, they have to have the exact subject test codes. Test scores without the exact codes will not be sent to Parchment. These AP tests can be opened individually and edited or you can edit them in mass. To edit them in mass, checkmark the tests and then touch "Assign AP Value" and pick the appropriate values for that test.

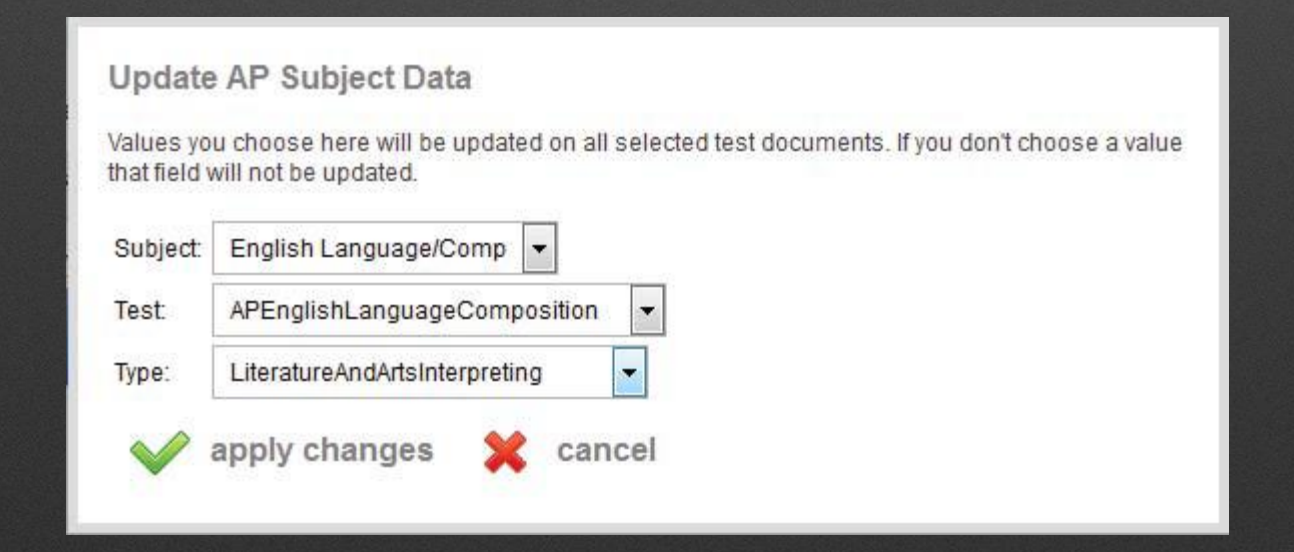

R X BRZ

## **Diploma and Grad Date**

Diploma type and post secondary data must be entered on the student's demographic guidance tab. Then upload the end of the year transcript to Parchment for Seniors. The Graduation Date will automatically populate for all seniors when you follow the instructions.

| Basics          | Guardian | Bus Info       | Office Use            | State Reports               | Guidance                                      | Health                                                        |                                      |
|-----------------|----------|----------------|-----------------------|-----------------------------|-----------------------------------------------|---------------------------------------------------------------|--------------------------------------|
| Additional da   | ita Test | tscores        | Enrollment history    |                             |                                               |                                                               |                                      |
| Guidance i      | nformati | on             |                       |                             |                                               |                                                               |                                      |
| Guidance dat    | а        |                |                       | Graduation info             | ormation                                      |                                                               |                                      |
| Grad track:     | CORE 40  | ) with Acade   | mic Honors 💌          | Graduation date:            | M                                             | M/DD/YYYY                                                     |                                      |
| Career path:    |          |                |                       | Diploma type:               | -s                                            | elect one-                                                    |                                      |
| Path category:  |          |                |                       | 🔲 New Tech Ce               | ertification                                  |                                                               |                                      |
| 🗹 Include in cl | ass rank |                |                       | College choice:             |                                               |                                                               |                                      |
| High ability:   | 1        |                |                       | Post grad info:             | -s                                            | elect one-                                                    |                                      |
| Dual credit:    | 0-Not ap | plicable to th | i 💌                   | Adult Second                | ary Credit prog                               | ram                                                           |                                      |
| Retained        |          |                |                       | Cohort:                     |                                               |                                                               |                                      |
| Status:         |          |                |                       | Transcript comm             | ient:                                         |                                                               | K                                    |
|                 |          |                | مىر مىرەپ بىرەت مەسىپ | والمعربة والمعرور والمعارية | mar and                                       | مر بالمريد                                                    | Logical                              |
|                 |          |                |                       |                             | You may ent<br>you w<br>Valedicto<br>status o | er a comme<br>rish to indica<br>prian Saluta<br>on the transc | nt here if<br>te<br>torian<br>cript. |

Attaching Graduation Date to Senior Transcripts

PXBR1

# **Uploading Transcripts**

- Transcripts are then uploaded to Parchment in the Guidance...by Counselor view. You can use the "Show Filters" link to filter the view by grade, gender or counselor. Select the students you wish to send transcript data for and touch the "Upload Transcript" button. This will automatically send the transcript data to Parchment and will be recognized by Parchment based on the Consumer Key and Secret on your Transcript Profile.
- Transcripts can be uploaded to Parchment at any time and for any number of students. However, this process should be done after changes have been made, such as new test scores or grade history added. In addition, transcripts should be uploaded for all students at the end of each term. You may upload the transcripts for alumni from the Guidance, Recent Graduates view.

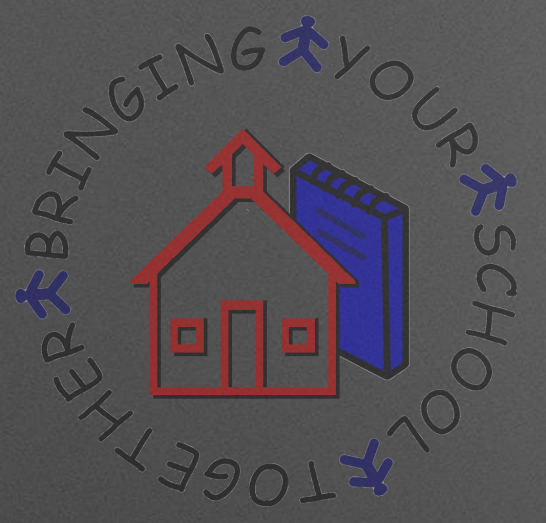

#### **Common issues with transcripts**

- State subject code, grade level and credits earned are missing from the student class document.
- Course is not listed in the CourseLookup for the school year on the student class document.
- Test names are misspelled (i.e. Aglebra or Alg I) and/or dates have an incorrect value
- Dual Credit is indicated as "Yes" however, the CTL data fields have not been updated.
- Immunizations have an invalid date.
- Student demographic data has invalid value. i.e., phone number is entered as 3175551212 and should be 317-555-1212.

# Successful Upload to Parchment, now what?

- Log in to the Credentials Library to verify that all transcripts uploaded are correct.
- If transcript is missing data, check the common issues and make any necessary corrections.
- If unable to locate the issue, contact Harmony Support at 317-704-7215 or submit a support ticket with details to support@logickey.com

Harmony Documentation

Harmony Transcript Profile Instructions

Harmony Master Courses (Page 3)

Harmony Dual Credit Classes

Updating AP Scores and Uploading Transcripts

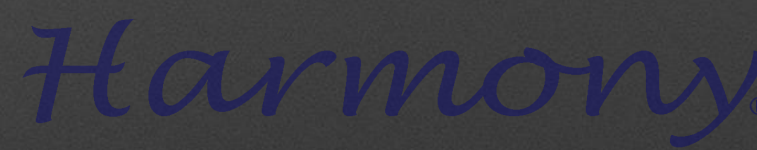

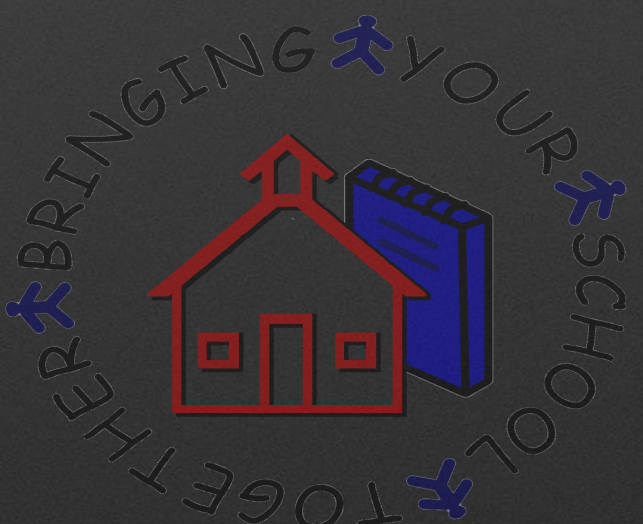

## Questions?

Carol Call 317-704-7215 ccall@logickey.com

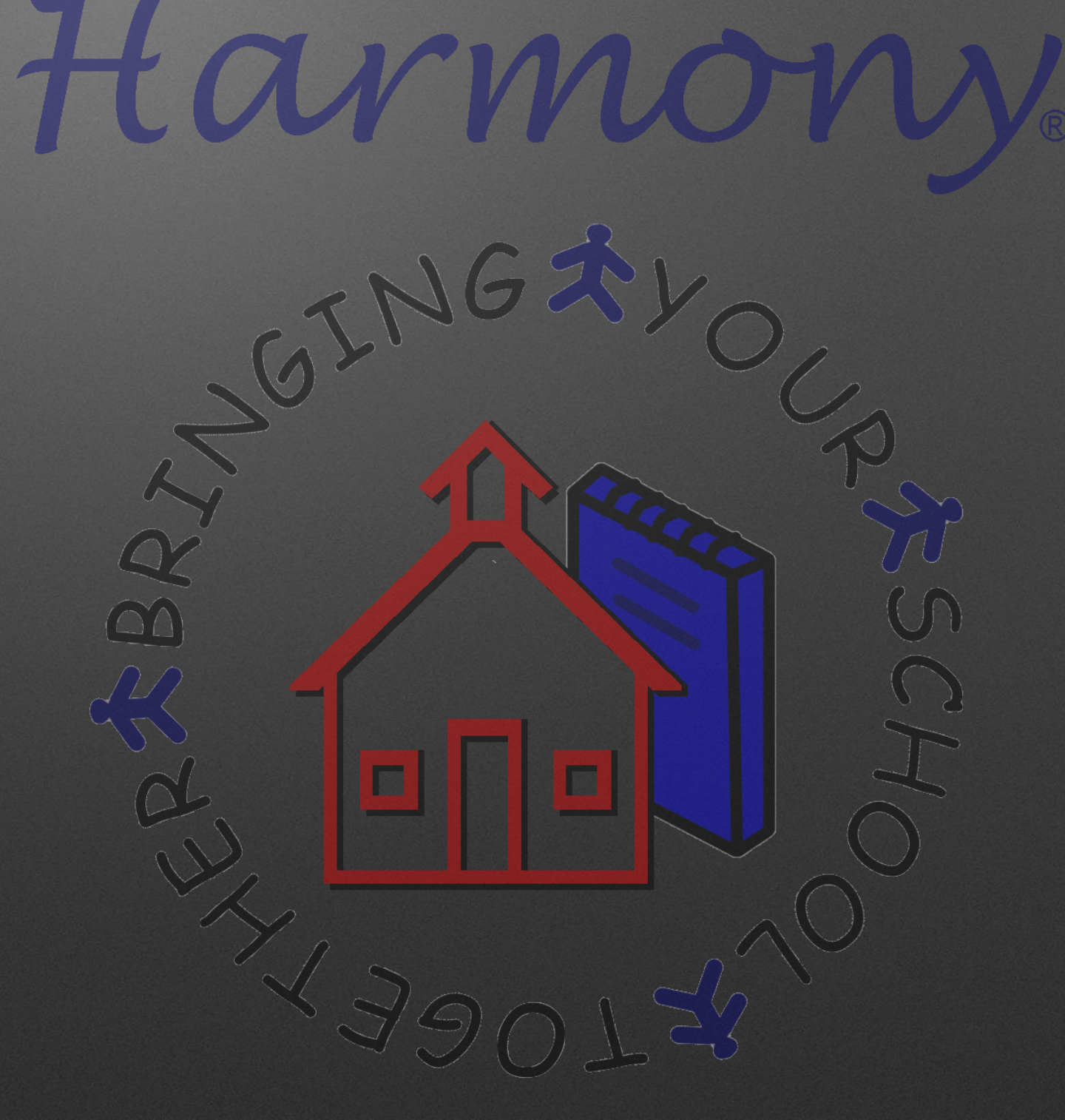